## Configurazione della postura di ISE versione 1.4 con Microsoft WSUS

## Sommario

Introduzione **Prerequisiti** Requisiti Componenti usati Configurazione Esempio di rete Microsoft WSUS ASA ISE Correzione postura per WSUS Requisito postura per WSUS **Profilo AnyConnect** Regole di provisioning client Profili di autorizzazione Regole di autorizzazione Verifica PC con criteri oggetto Criteri di gruppo aggiornati Approvare un aggiornamento critico in Windows Server Update Services Controllare lo stato del PC in Windows Server Update Services Sessione VPN stabilita Il modulo Posture riceve le policy dall'ISE ed esegue il monitoraggio e l'aggiornamento Accesso completo alla rete Risoluzione dei problemi Note importanti Dettagli delle opzioni per il monitoraggio e l'aggiornamento di WSUS Servizio Windows Update Integrazione SCCM Informazioni correlate

## Introduzione

In questo documento viene descritto come configurare la funzionalità di postura di Cisco Identity Services Engine (ISE) quando è integrata con Microsoft Windows Server Update Services (WSUS). **Nota:** Quando si accede alla rete, si viene reindirizzati all'ISE per il provisioning Cisco AnyConnect Secure Mobility Client versione 4.1 con un modulo di postura, che controlla lo stato di conformità su WSUS e installa gli aggiornamenti necessari per rendere la stazione conforme. Una volta che la stazione è stata dichiarata conforme, ISE consente l'accesso completo alla rete.

## Prerequisiti

#### Requisiti

Cisco raccomanda la conoscenza dei seguenti argomenti:

- Implementazioni, autenticazione e autorizzazione Cisco ISE
- Conoscenze base del modo in cui operano l'ISE e l'agente di postura Cisco AnyConnect
- Configurazione di Cisco Adaptive Security Appliance (ASA)
- VPN di base e conoscenza 802.1x
- Configurazione di Microsoft WSUS

#### Componenti usati

Le informazioni fornite in questo documento si basano sulle seguenti versioni software e hardware:

- Microsoft Windows versione 7
- Microsoft Windows versione 2012 con WSUS versione 6.3
- Cisco ASA versione 9.3.1 e successive
- Software Cisco ISE versione 1.3 e successive

Le informazioni discusse in questo documento fanno riferimento a dispositivi usati in uno specifico ambiente di emulazione. Su tutti i dispositivi menzionati nel documento la configurazione è stata ripristinata ai valori predefiniti. Se la rete è operativa, valutare attentamente eventuali conseguenze derivanti dall'uso dei comandi.

## Configurazione

In questa sezione viene descritto come configurare l'ISE e i relativi elementi di rete.

#### Esempio di rete

Questa è la topologia utilizzata per gli esempi riportati nel presente documento:

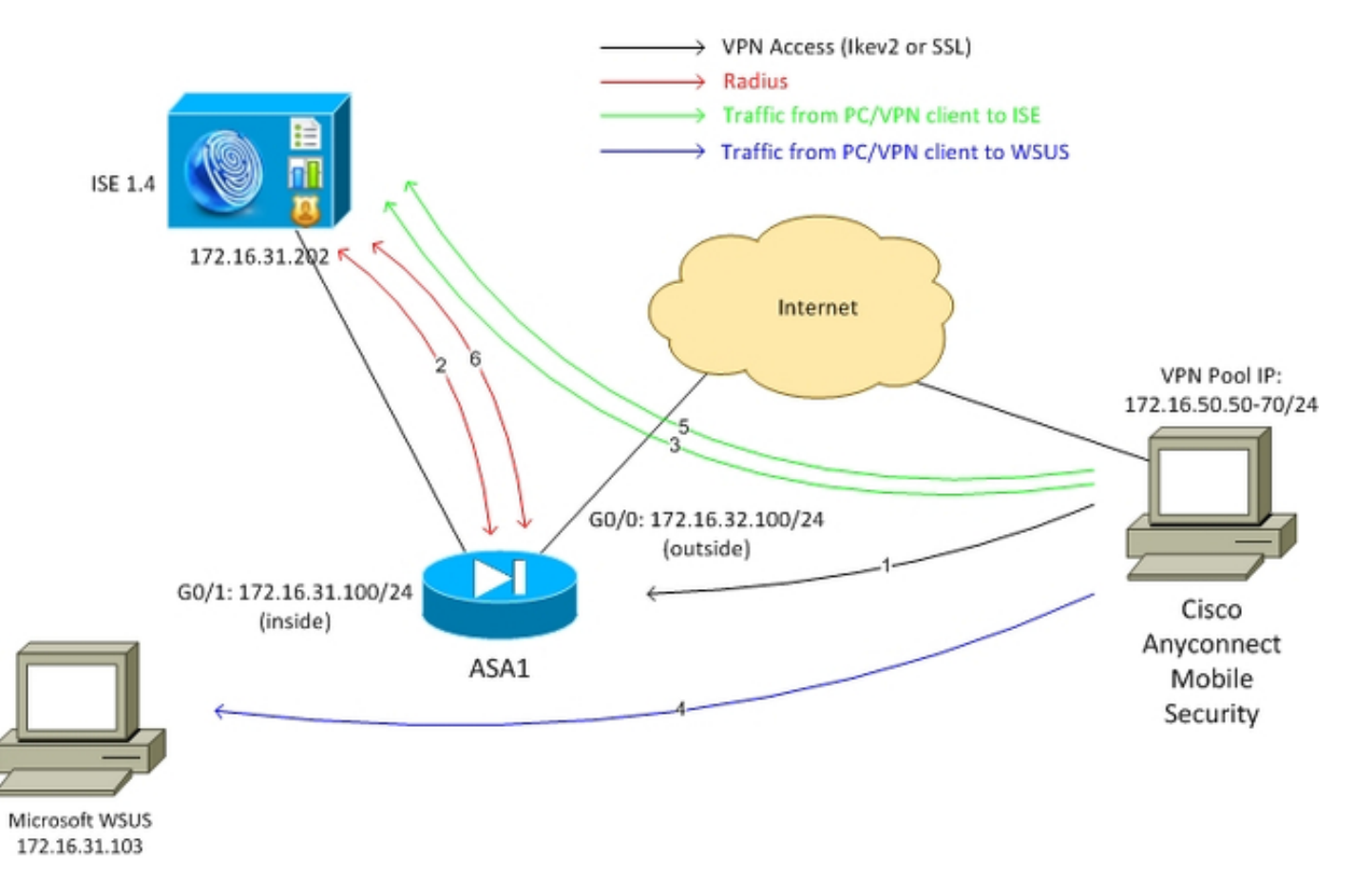

Di seguito è riportato il flusso del traffico, come mostrato nello schema della rete:

- L'utente remoto si connette tramite Cisco AnyConnect per l'accesso VPN all'appliance ASA. Può trattarsi di qualsiasi tipo di accesso unificato, ad esempio una sessione cablata 802.1x/MAC Authentication Bypass (MAB) terminata sullo switch o una sessione wireless terminata sul controller WLC.
- Come parte del processo di autenticazione, ISE conferma che lo stato di postura della stazione terminale non è conforme (regola di autorizzazione ASA-VPN\_quarantine) e che gli attributi di reindirizzamento vengono restituiti nel messaggio Radius Access-Accept. Di conseguenza, l'ASA reindirizza tutto il traffico HTTP all'ISE.
- 3. L'utente apre un browser Web e immette qualsiasi indirizzo. Dopo il reindirizzamento all'ISE, il modulo di postura Cisco AnyConnect 4 viene installato sulla stazione. Il modulo di postura scarica quindi le policy dall'ISE (requisito per WSUS).
- 4. Il modulo di postura cerca Microsoft WSUS ed esegue la correzione.
- 5. Dopo aver risolto con successo il problema, il modulo di postura invia un report all'ISE.
- 6. L'ISE emette un Radius Change of Authorization (CoA) che fornisce accesso completo alla rete a un utente VPN conforme (regola di autorizzazione *ASA-VPN\_compliant*).

**Nota:** Per il corretto funzionamento del monitoraggio e dell'aggiornamento (la possibilità di installare gli aggiornamenti di Microsoft Windows in un PC), è necessario che l'utente

disponga di diritti amministrativi locali.

#### **Microsoft WSUS**

**Nota:** Una configurazione dettagliata di WSUS non rientra nell'ambito di questo documento. Per ulteriori informazioni, vedere la documentazione di <u>Distribuire Windows Server Update</u> <u>Services nell'organizzazione</u> Microsoft.

Il servizio WSUS viene distribuito tramite la porta TCP standard 8530. È importante ricordare che per il monitoraggio e l'aggiornamento vengono utilizzate anche altre porte. Per questo motivo, è consigliabile aggiungere l'indirizzo IP di WSUS all'elenco di controllo di accesso (ACL) di reindirizzamento sull'appliance ASA (descritto più avanti in questo documento).

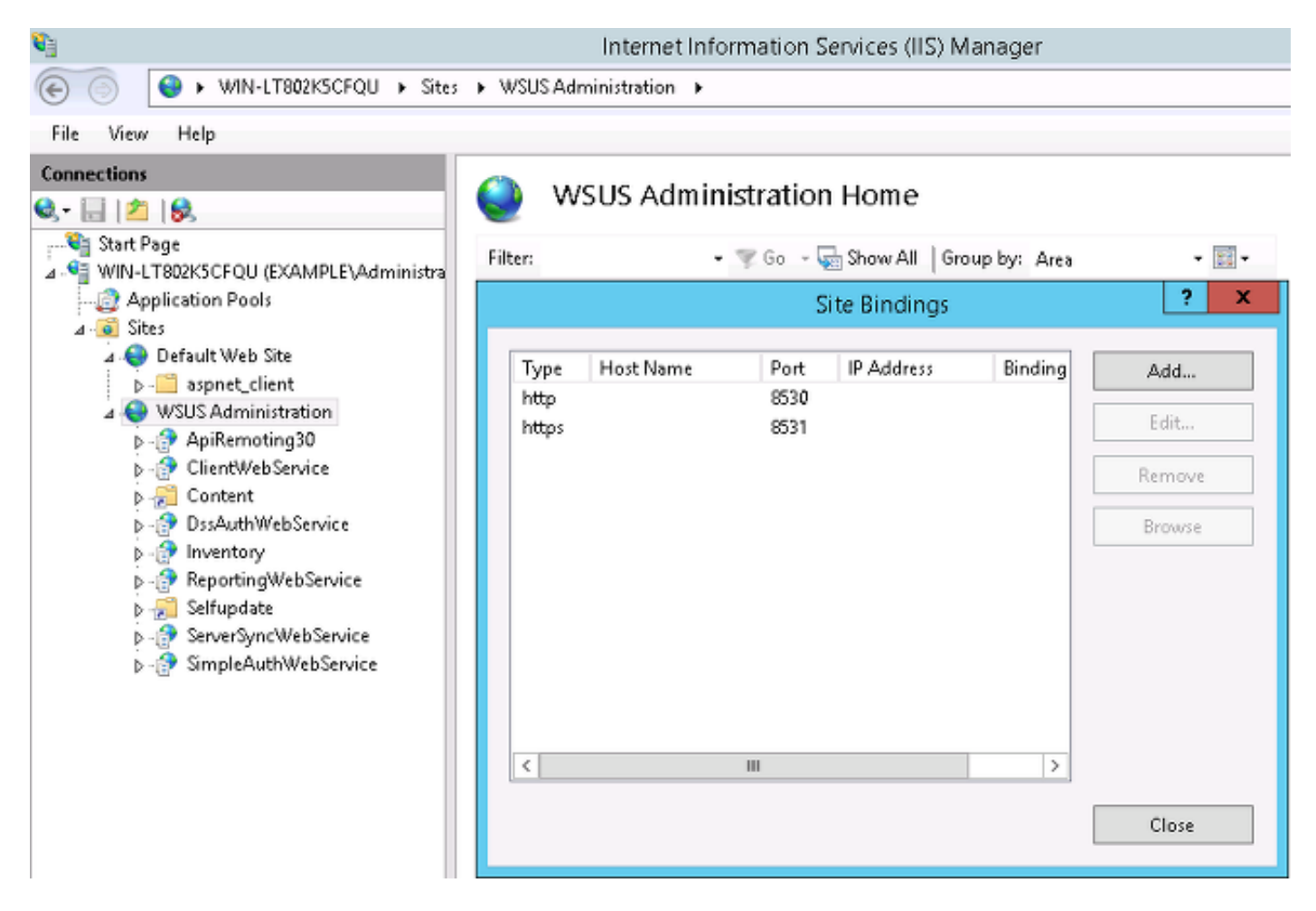

I Criteri di gruppo per il dominio sono configurati per gli aggiornamenti di Microsoft Windows e puntano al server WSUS locale:

| <u>s</u>                                                                                                    | Group Policy Manag                                                                                                    | gement Editor 📃 🗕                                                                                                    |
|----------------------------------------------------------------------------------------------------|----------------------------------------------------------------------------------------------------|----------------------------------------------------------------------------------------------------|
| File Action View Help                                                                                                    |                                                                                                    |                                                                                                    |
| 🗢 া 🗖 🖬 🗟 🖬 🔻                                                                                                    | Specify intran                                                                                                    | net Microsoft update service location                                                                                                    |
| Security Center<br>Server for NIS<br>Shutdown Options<br>Smart Card<br>Sound Recorder<br>Symc your settings<br>Tablet PC<br>Task Scheduler<br>Windows Calendar<br>Windows Color Syster<br>Windows Customer E<br>Windows Defender<br>Windows Error Report<br>Windows Installer                                                                                                    | Specify intranet Microsoft update service locs Not Configured Enabled Disabled Supported on: At least excludin Options: Set the intranet update service for detecting | ation Previous Setting Next Setting          ation       Previous Setting         Windows XP Professional Service Pack 1 or Windows 2000 Service Pack 3, Aug         Windows RT         Help:         Specifies an intranet server to host updates from Microsoft         Aug                                                                                                    |
| <ul> <li>Windows Logon Opti</li> <li>Windows Mail</li> <li>Windows Media Cent</li> <li>Windows Media Digit</li> <li>Windows Media Plays</li> <li>Windows Mobility Ce</li> <li>Windows Reliability A</li> <li>▶ Windows Reliability A</li> <li>▶ Windows Remote Ma</li> <li>Windows Remote She</li> <li>Windows Update</li> <li>Work Folders</li> <li>Workplace Join</li> <li>All Settings</li> </ul> | updates:<br>http://172.16.31.103:8530<br>Set the intranet statistics serven<br>http://172.16.31.103:8530<br>(example: http://intranetUpd01)                           | Update. You can then use this update service to automatically update computers on your network.<br>This setting lets you specify a server on your network to function as an internal update service. The Automatic Updates client will search this service for updates that apply to the computers on your network.<br>To use this setting, you must set two servername values: the server from which the Automatic Updates client detects and downloads updates, and the server to which updated workstations upload statistics. You can set both values to be the same server.<br>If the status is set to Enabled, the Automatic Updates client connects to the specified intranet Microsoft update service, instead of Windows Update, to search for and download updates. Enabling this setting means that end users in your organization don't have to go through a firewall to get updates. |
| ▷       Interferences         ⊿       g User Configuration         ▷       Interferences         ▷       Interferences         ▷       Interferences                                                                                                    |                                                                                                    | and it gives you the opportunity to test updates before deploying v OK Cancel Apply                                                                                                    |

Di seguito sono riportati gli aggiornamenti consigliati abilitati per i criteri granulari basati su livelli di gravità diversi:

| Windows Update                                                                                                    |                                                                |                |
|----------------------------------------------------------------------------------------------------|----------------------------------------------------------------|----------------|
| Turn on recommended updates via                                                                                               | Setting                                                        | State          |
| Automatic Updates                                                                                                    | 🗈 Do not display 'Install Updates and Shut Down' option in Sh  | Not configured |
|                                                                                                    | 🖹 Do not adjust default option to 'Install Updates and Shut Do | Not configured |
| Edit policy setting                                                                                                    | 📰 Enabling Windows Update Power Management to automati         | Not configured |
| Requirements:                                                                                                    | Always automatically restart at the scheduled time             | Not configured |
| At least Windows Vista                                                                                                    | 🖹 Configure Automatic Updates                                  | Enabled        |
| D                                                                                                    | 🖹 Specify intranet Microsoft update service location           | Enabled        |
| Description:<br>Specifies whether Automatic Updates<br>will deliver both important as well as<br>recommended updates from the | 🖹 Automatic Updates detection frequency                        | Enabled        |
|                                                                                                    | 🖹 Do not connect to any Windows Update Internet locations      | Not configured |
|                                                                                                    | 🖹 Allow non-administrators to receive update notifications     | Not configured |
| Windows Update update service.                                                                                                | 🖹 Turn on Software Notifications                               | Not configured |
| When this policy is enabled.                                                                                                  | 🖹 Allow Automatic Updates immediate installation               | Not configured |
| Automatic Updates will install                                                                                                | 🔡 Turn on recommended updates via Automatic Updates 👘 👘        | Enabled        |
| recommended updates as well as                                                                                                | 🖹 No auto-restart with logged on users for scheduled automat   | Not configured |
| Important updates from Windows                                                                                                | 🗄 Re-prompt for restart with scheduled installations           | Not configured |
| opuate update service.                                                                                                    | Delay Restart for scheduled installations                      | Not configured |
| When disabled or not configured                                                                                               | 🖹 Reschedule Automatic Updates scheduled installations         | Not configured |
| Automatic Updates will continue to                                                                                            | 🗄 Enable client-side targeting                                 | Enabled        |
| deliver important updates if it is<br>already configured to do so.                                                            | Allow signed updates from an intranet Microsoft update ser     | Not configured |

Il targeting lato client offre una flessibilità molto maggiore. L'ISE può utilizzare criteri di postura basati sui diversi contenitori di computer di Microsoft Active Directory (AD). WSUS può approvare gli aggiornamenti basati su questa appartenenza.

#### ASA

Viene utilizzato l'accesso VPN SSL (Secure Sockets Layer) semplice per l'utente remoto (i cui dettagli non rientrano nell'ambito di questo documento).

Di seguito è riportato un esempio di configurazione:

```
interface GigabitEthernet0/0
nameif outside
security-level 10
ip address 172.16.32.100 255.255.255.0
interface GigabitEthernet0/1
nameif inside
security-level 100
ip address 172.16.31.100 255.255.255.0
aaa-server ISE protocol radius
interim-accounting-update periodic 1
dynamic-authorization
aaa-server ISE (inside) host 172.16.31.202
key cisco
webvpn
enable outside
anyconnect-essentials
anyconnect image disk0:/anyconnect-win-4.0.00051-k9.pkg 1
anyconnect enable
tunnel-group-list enable
error-recovery disable
group-policy POLICY internal
group-policy POLICY attributes
vpn-tunnel-protocol ikev1 ikev2 l2tp-ipsec ssl-client ssl-clientless
tunnel-group SSLVPN type remote-access
tunnel-group SSLVPN general-attributes
address-pool POOL-VPN
authentication-server-group ISE
accounting-server-group ISE
default-group-policy POLICY
ip local pool POOL-VPN 172.16.50.50-172.16.50.60 mask 255.255.255.0
```

Èimportante configurare un elenco degli accessi sull'appliance ASA, che viene utilizzata per determinare il traffico da reindirizzare all'ISE (per gli utenti non ancora conformi):

```
access-list Posture-redirect extended deny udp any any eq domain
access-list Posture-redirect extended deny ip any host 172.16.31.103
access-list Posture-redirect extended deny ip any host 172.16.31.202
access-list Posture-redirect extended deny icmp any any
access-list Posture-redirect extended permit tcp any any eq www
Per gli utenti non conformi è consentito solo il traffico DNS (Domain Name System), ISE, WSUS e
```

ICMP (Internet Control Message Protocol). Tutto il resto del traffico (HTTP) viene reindirizzato all'ISE per il provisioning AnyConnect 4, che è responsabile della postura e delle operazioni di monitoraggio e aggiornamento.

#### ISE

**Nota:** Il provisioning e la postura di AnyConnect 4 non sono compresi nell'ambito di questo documento. Per ulteriori informazioni, ad esempio su come configurare l'ASA come dispositivo di rete e installare l'applicazione Cisco AnyConnect 7, consultare l'<u>esempio di configurazione dell'integrazione di AnyConnect 4.0 con ISE versione 1.3</u>.

#### Correzione postura per WSUS

Completare questi passaggi per configurare la correzione della postura per WSUS:

- 1. Per creare una nuova regola, passare a Criteri > Condizioni > Postura > Azioni di correzione > Monitoraggio e aggiornamento di Windows Server Update Services.
- 2. Verificare che l'impostazione di *Microsoft Windows Updates* sia impostata sul **livello di gravità**. Questa parte è responsabile dell'individuazione dell'avvio del processo di correzione.

L'agente di Microsoft Windows Update si connette quindi a Windows Server Update Services e verifica se sono presenti aggiornamenti *critici* per il PC in attesa dell'installazione:

| Authentication                 | S Authorization                                                 | 🛃 Profiling    | Posture                                                                                                    | Client Provisioning                                                                                                    | 📑 TrustSec 🛛 👔                                                                                                    | Policy |
|--------------------------------|-----------------------------------------------------------------|----------------|----------------------------------------------------------------------------------------------------|----------------------------------------------------------------------------------------------------|----------------------------------------------------------------------------------------------------|--------|
| Dictionaries Cond              | ditions Results                                                 |                |                                                                                                    |                                                                                                    |                                                                                                    |        |
| Results                        | ons<br>n<br>n<br>on<br>m Remediation<br>ion<br>ment Remediation | <b>م</b><br>⊙. | Windows Server Up<br>Windows Server<br>Validate Wind<br>Windows Upd<br>Windows Updates In<br>Installation Wiza<br>Save Reset | date Services Remediation<br>er Update Services<br>* Name WSUS<br>Description<br>Remediation Type Auton<br>Interval 0<br>Retry Count 0<br>ows updates using Cisc<br>ates Severity Level Critic<br>Upd<br>stallation Source Micr<br>rd Interface Setting • Sho | As List > WSUS-Remediation Remediation Remediatio Remediation Remediatio Remediatio Remediatio Remediatio Remediat | n<br>D |
| Windows Serve     Windows Upda | er Update Services Reme<br>ate Remediation                      | diation        |                                                                                                    |                                                                                                    |                                                                                                    |        |
| requirements                   |                                                                 |                |                                                                                                    |                                                                                                    |                                                                                                    |        |

#### Requisito postura per WSUS

Per creare una nuova regola, passare a **Criteri > Condizioni > Postura > Requisiti**. La regola utilizza una condizione fittizia denominata *pr\_WSUSRule*, ovvero viene contattato WSUS per

verificare la condizione quando è necessario eseguire il monitoraggio e l'aggiornamento (aggiornamenti *critici*).

Quando questa condizione viene soddisfatta, WSUS installa gli aggiornamenti configurati per il PC. Tra questi sono inclusi tutti i tipi di aggiornamenti e quelli con livelli di gravità inferiori:

| Requirements            |                   |                       |                                   |
|-------------------------|-------------------|-----------------------|-----------------------------------|
| Name                    | Operating Systems | Conditions            | Remediation Actions               |
|                         |                   |                       |                                   |
| Any_AS_Definition_Mac   | for Mac OSX       | met if ANY_as_mac_de  | f else AnyASDefRemediationM<br>ac |
| Any_AV_Installation_Win | for Windows All   | metif ANY_av_win_inst | else Message Text Only            |
| Any_AV_Definition_Win   | for Windows All   | met if ANY_av_win_def | else AnyAVDefRemediationWi<br>n   |
| Any_AS_Installation_Win | for Windows All   | metif ANY_as_win_inst | else Message Text Only            |
| Any_AS_Definition_Win   | for Windows All   | metif ANY_as_win_def  | else AnyASDefRemediationWi<br>n   |
| Any_AV_Installation_Mac | for Mac OSX       | metif ANY_av_mac_ins  | at else Message Text Only         |
| Any_AV_Definition_Mac   | for Mac OSX       | metif ANY_av_mac_de   | f else AnyAVDefRemediationM ac    |
| Any_AS_Installation_Mac | for Mac OSX       | metif ANY_as_mac_ins  | at else Message Text Only         |
| WSUS                    | for Windows All   | met if pr_WSUSRule    | else WSUS-Remediation             |

#### **Profilo AnyConnect**

Configurare il profilo del modulo di postura insieme al profilo AnyConnect 4 (come descritto nell'<u>esempio di configurazione di AnyConnect 4.0 Integration con ISE versione 1.3</u>):

| 🛓 Authentication 🧔 Authorizati     | on 📈 Profiling 💽 Posture 🕞 Clie    | ent Provisioning 🚊 TrustSec 🔥 Policy Elements      |
|------------------------------------|------------------------------------|----------------------------------------------------|
| Dictionaries Conditions R          | sults                              |                                                    |
| Results                            | AnyConnect Configuration > AnyConn | nect Configuration                                 |
| ( <b>a</b> •   <b>E</b> •          | ر<br>ج                             |                                                    |
| Authentication     Authorization   | * Select AnyConnect I              | Package: AnyConnectDesktopWindows 4.1.2011.0 +     |
| Profiling                          | * Configuratio                     | on Name: AnyConnect Configuration                  |
| Clont Provisioning     E Resources | De                                 | scription:                                         |
| <ul> <li>TrustSec</li> </ul>       | De                                 | escription Value                                   |
|                                    | * Compliance                       | ce Module AnyConnectComplianceModuleWindows 3.6.5* |
|                                    | AnyConnect Module Selection        |                                                    |
|                                    | IS                                 | E Posture 🗹                                        |
|                                    |                                    | VPN 🗹                                              |
|                                    | Network Access                     | 3 Manager 🗌                                        |
|                                    | We                                 | b Security                                         |
|                                    | AM                                 | P Enabler                                          |
|                                    | AS                                 | A Posture                                          |
|                                    | Start Befo                         | ore Logon                                          |
|                                    | Diagnostic and Repo                | orting Tool                                        |
|                                    | Profile Selection                  |                                                    |
|                                    | * IS                               | E Posture AC4 profile 👻                            |
|                                    |                                    | VPN T                                              |

#### Regole di provisioning client

Quando il profilo AnyConnect è pronto, è possibile farvi riferimento dai criteri di provisioning client:

| ahah<br>cisco                                   | Identity Services Eng                                                                                                    | ine                                                       |                                                     | t <u>ش</u>                                 | iome Operations                                                             | • Poli                           | cy 🖛 Guest Access | Administration    |                             |
|-------------------------------------------------|----------------------------------------------------------------------------------------------------|-----------------------------------------------------------|-----------------------------------------------------|--------------------------------------------|-----------------------------------------------------------------------------|----------------------------------|-------------------|-------------------|-----------------------------|
| 🚨 Au                                            | thentication 💿 Author                                                                                                    | rization 🛛                                                | Profiling                                           | 💽 Post                                     | are 🕞 Client P                                                              | rovisioning                      | TrustSec          | 🐥 Policy Elements |                             |
| Client<br>Define the<br>For Agent<br>For Native | Provisioning Policy<br>a Client Provisioning Policy to<br>Configuration: version of age<br>a Supplicant Configuration: wi | determine what<br>int, agent profile<br>izard profile and | l users will red<br>, agent compl<br>/or wizard. Dr | eive upon lo<br>iance modul<br>ag and drop | gin and user session in<br>, and/or agent custom<br>rules to change the ord | iitiation:<br>ization pac<br>er. | kage.             |                   |                             |
| *                                               |                                                                                                    |                                                           |                                                     |                                            |                                                                             |                                  |                   |                   |                             |
|                                                 | Rule Name                                                                                                    |                                                           | Identity Grou                                       | p8                                         | Operating Systems                                                           |                                  | Other Conditions  |                   | Results                     |
|                                                 | AC4                                                                                                    | If                                                        | Any                                                 | and                                        | Windows All                                                                 | and                              | Condition(s)      | then              | AnyConnect<br>Configuration |

L'intera applicazione, insieme alla configurazione, viene installata sull'endpoint, che viene reindirizzato alla pagina del portale di provisioning client. È possibile aggiornare AnyConnect 4 e installare un modulo aggiuntivo (postura).

#### Profili di autorizzazione

Creare un profilo di autorizzazione per il reindirizzamento al profilo di provisioning client:

| 🛃 Authentication 🛛 🙆 Authorization | 🔀 Profiling 😿 Posture 👩 Client Provisioning 🔯 TrustSec 📑 Policy Elements                                                                       |
|------------------------------------|----------------------------------------------------------------------------------------------------|
| Dictionaries Conditions Results    |                                                                                                    |
| Results                            | Authorization Profiles > Posture Authorization Profile *Name Posture Description *Access Type ACCESS_ACCEPT * Service Template                 |
| Client Provisioning                | ▼ Common Tasks                                                                                                    |
| TrustSec                           | VLAN Voice Domain Permission                                                                                                    |
|                                    | Web Redirection (CWA, MDM, NSP, CPP)      Client Provisioning (Posture)      ACL     Posture-redirect     Value     Client Provisioning Portal |

#### Regole di autorizzazione

L'immagine mostra le regole di autorizzazione:

| Auth             | Authorization Policy                                                                                                    |                    |  |    |                                                                                      |      |              |  |  |
|------------------|----------------------------------------------------------------------------------------------------|--------------------|--|----|--------------------------------------------------------------------------------------|------|--------------|--|--|
| Define<br>For Po | Define the Authorization Policy by configuring rules based on identity groups and/or other conditions. Drag and drop rules to change the order.<br>For Policy Export go to Administration > System > Backup & Restore > Policy Export Page<br>First Matched Rule Applies |                    |  |    |                                                                                      |      |              |  |  |
| ► E              | xceptions<br>andard                                                                                                    | ; (0)              |  |    |                                                                                      |      |              |  |  |
|                  | Status                                                                                                    | Rule Name          |  |    | Conditions (identity groups and other conditions)                                    |      | Permissions  |  |  |
| 1                | <b>×</b>                                                                                                    | ASA-VPN_quarantine |  | if | (Session:PostureStatus EQUALS Unknown OR Session:PostureStatus EQUALS NonCompliant ) | then | Posture      |  |  |
| 1                | <b>~</b>                                                                                                    | ASA-VPN_compliant  |  | if | Session:PostureStatus EQUALS Compliant                                               | then | PermitAccess |  |  |

Per la prima volta, viene utilizzata la regola *ASA-VPN\_quarantine*. Di conseguenza, viene restituito il profilo di autorizzazione *Posture* e l'endpoint viene reindirizzato al portale di provisioning client per AnyConnect 4 (con modulo posture).

Una volta ottenuta la conformità, viene utilizzata la regola *ASA-VPN\_compliant* e viene consentito l'accesso completo alla rete.

## Verifica

Le informazioni contenute in questa sezione permettono di verificare che la configurazione funzioni correttamente.

#### PC con criteri oggetto Criteri di gruppo aggiornati

I criteri di dominio con la configurazione WSUS devono essere sottoposti a push dopo che il PC ha eseguito l'accesso al dominio. Questa situazione può verificarsi prima che la sessione VPN venga stabilita (fuori banda) o dopo l'utilizzo della funzionalità *Avvia prima dell'accesso* (utilizzabile anche per l'accesso wireless/cablato 802.1x).

Una volta che il client Microsoft Windows ha la configurazione corretta, questa può essere riflessa dalle impostazioni di Windows Update:

| <u>()</u> s                 | Some settings are managed by your system administrator. More information.                                                                                                    |                                                 |
|-----------------------------|----------------------------------------------------------------------------------------------------|-------------------------------------------------|
| Vhen<br>ising<br>omp<br>low | n your computer is online, Windows can automatically check for important up<br>g these settings. When new updates are available, you can also install them bef<br>puter.<br>I does automatic updating help me?       | dates and install them<br>ore shutting down the |
|                             |                                                                                                    |                                                 |
| mpo                         | ortant updates                                                                                                    |                                                 |
| mpo                         | Ortant updates Download updates but let me choose whether to install them                                                                                                    | •                                               |
| mpo                         | ortant updates         Download updates but let me choose whether to install them         Install new updates:         Every day         The stall new updates:                                                      | Ţ                                               |
| impo<br>leco                | ortant updates         Download updates but let me choose whether to install them         Install new updates:         Every day         Immended updates                                                            | ~                                               |
| mpo<br>Reco                 | ortant updates<br>Download updates but let me choose whether to install them<br>Install new updates: Every day at 9:00 AM<br>mmended updates<br>Give me recommended updates the same way I receive important updates | es                                              |

Se necessario, è possibile aggiornare un oggetto Criteri di gruppo e utilizzare l'individuazione del server dell'agente Microsoft Windows Update:

C:\Users\Administrator>**gpupdate /force** Updating Policy... User Policy update has completed successfully. Computer Policy update has completed successfully.

C:\Users\Administrator>wuauclt.exe /detectnow

C:\Users\Administrator>

#### Approvare un aggiornamento critico in Windows Server Update Services

Il processo di approvazione può trarre vantaggio dall'assegnazione dei siti client:

| 1                                  | U                                                                                                 | Ipdate Service    | es              |    |  |  |  |
|------------------------------------|---------------------------------------------------------------------------------------------------|-------------------|-----------------|----|--|--|--|
| 📷 File Action View Window          | / Help                                                                                            |                   |                 |    |  |  |  |
| 🗢 🔿 🙍 📰 🚺                          |                                                                                                   |                   |                 |    |  |  |  |
| Ipdate Services                    | Security Updates (945 updates of 995 sh                                                           | nown, 1086 total) |                 |    |  |  |  |
| 🛛 🔊 Updates                        | Approval: Any Except Declined + Status                                                            | Any               | 👻 🔇 Refresh     |    |  |  |  |
| All Updates                        | ① Title Ins Ap                                                                                    |                   |                 |    |  |  |  |
| Critical Updates                   | Security Update for Windows 7 for x64-based Systems (KB3000483) 100%                              |                   |                 |    |  |  |  |
| WSUS Updates                       | Security Update for Windows 7 (KB3000                                                             | 1009              | 6 Install (2/3) |    |  |  |  |
| 🔺 💕 Computers                      | Approve Updates                                                                                   |                   |                 |    |  |  |  |
| Vinassigned Comp<br>Computer-Updat | To approve an update, select the group from this list of groups, click the arrow, an of approval. |                   |                 |    |  |  |  |
| Synchronizations                   | Computer Group                                                                                    | Approval          | Deadline        |    |  |  |  |
| Preports                           | S Z All Computers                                                                                 | Not approved      | N/A             |    |  |  |  |
| 📰 Options                          | 💽 📉 Unassigned Computers                                                                          | Install           | None            |    |  |  |  |
|                                    | <b>⊘</b> <sup>™</sup> Computer-Updated                                                            | Install           | None            |    |  |  |  |
|                                    | <                                                                                                 | Ш                 |                 |    |  |  |  |
|                                    | The selected update does not supp                                                                 | oort removal.     |                 |    |  |  |  |
|                                    |                                                                                                   |                   |                 | OK |  |  |  |

Se necessario, inviare nuovamente il report con wuclt.

#### Controllare lo stato del PC in Windows Server Update Services

In questa immagine viene illustrato come controllare lo stato del PC in Windows Server Update Services:

| <b>澍</b>                                                                                                    |                                                                                | Update S                                           | Services                       |                                                                |
|----------------------------------------------------------------------------------------------------|--------------------------------------------------------------------------------|----------------------------------------------------|--------------------------------|----------------------------------------------------------------|
| 📷 File Action View Window                                                                                                    | / Help                                                                         |                                                    |                                |                                                                |
| 🗢 🔿 🙎 📰 🖬                                                                                                    |                                                                                |                                                    |                                |                                                                |
| 📷 Update Services                                                                                                    | All Computers (1 computers                                                     | of 2 shown, 2 total)                               |                                |                                                                |
| <ul> <li>WIN-LT802KSCFQU</li> <li>WIN-LT802KSCFQU</li> <li>Updates</li> <li>Critical Updates</li> <li>Critical Updates</li> <li>Security Updates</li> <li>WSUS Updates</li> <li>WSUS Updates</li> <li>Computers</li> <li>All Computers</li> <li>Unassigned Complexity</li> <li>Computer-Updat</li> <li>Computer-Updat</li> <li>Downstream Servers</li> <li>Synchronizations</li> <li>Reports</li> <li>Options</li> </ul> | Status: Any                                                                    | 🗝 📿 Refresh                                        |                                |                                                                |
|                                                                                                    | ① Name                                                                         | IP Address                                         | Operating System               | Insta Last Status Report                                       |
|                                                                                                    | 🔺 admin-pc.example.com                                                         | 192.168.10.21                                      | Windows 7 Profes               | 99% 6/27/2015 12:41 AM                                         |
|                                                                                                    |                                                                                |                                                    |                                |                                                                |
|                                                                                                    | admin-pc.example.com                                                           |                                                    |                                |                                                                |
|                                                                                                    | Status<br>Updates with e<br>Updates neede<br>Updates install<br>Updates with n | rrors:<br>d:<br>ed/not applicable: 11<br>o status: | Group me<br>0<br>1<br>035<br>0 | embership: All<br>Computer<br>s,<br>Unassigne<br>d<br>Computer |

Ènecessario installare un aggiornamento per l'aggiornamento successivo con WSUS.

#### Sessione VPN stabilita

Dopo aver stabilito la sessione VPN, viene utilizzata la regola di autorizzazione ASA-

*VPN\_quarantine* ISE, che restituisce il profilo di autorizzazione *Posture*. Di conseguenza, il traffico HTTP dall'endpoint viene reindirizzato per il provisioning del modulo di aggiornamento e postura di AnyConnect 4:

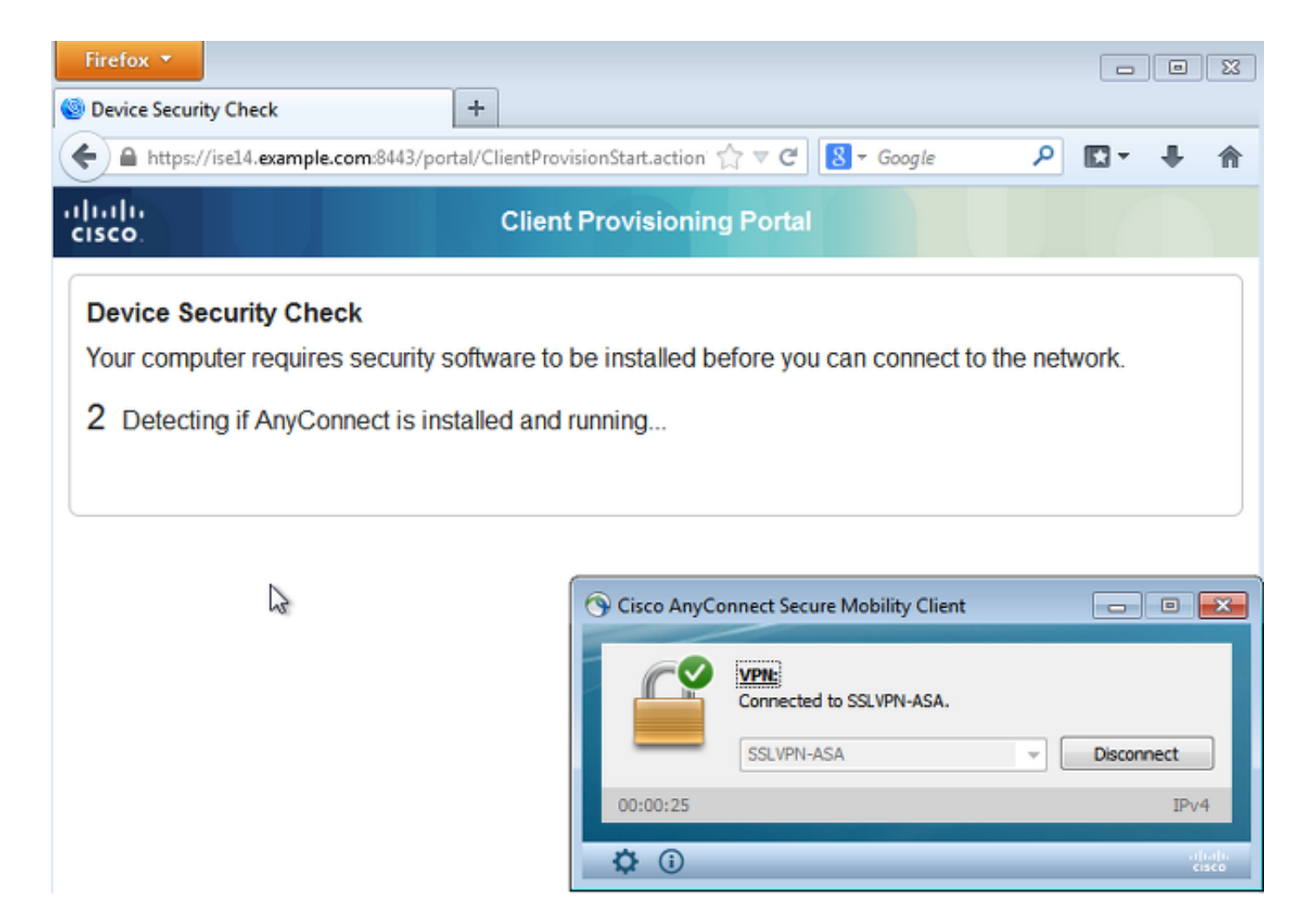

A questo punto, lo stato della sessione sull'appliance ASA indica che l'accesso è limitato con il reindirizzamento del traffico HTTP all'ISE:

| asav# show vpn-sessiondb detail anycor                                                                                                    | nnect              |                                    |
|----------------------------------------------------------------------------------------------------|--------------------|------------------------------------|
| Session Type: AnyConnect Detailed                                                                                                    |                    |                                    |
| Username : cisco<br>Assigned IP : 172.16.50.50                                                                                                 | Index<br>Public IP | : 69<br>: 192.168.10.21            |
| <some clarity<="" for="" omitted="" output="" th=""><th>.&gt;</th><th></th></some>                                                             | .>                 |                                    |
| <pre>ISE Posture:<br/>Redirect URL : https://ise14.example<br/>45000556b6a3b&amp;portal=283258a0-e96e<br/>Redirect ACL : Posture-redirec</pre> | e.com:8443/po;     | rtal/gateway?sessionId=ac101f64000 |

#### Il modulo Posture riceve le policy dall'ISE ed esegue il monitoraggio e l'aggiornamento

Il modulo di postura riceve le policy dall'ISE. I debug **ise-psc.log** mostrano il requisito inviato al modulo della postura:

```
2015-06-05 07:33:40,493 DEBUG [portal-http-service12][] cisco.cpm.posture.runtime.
PostureHandlerImpl -:cisco:ac101f6400037000556b40c1:::- NAC agent xml
<?xml version="1.0" encoding="UTF-8"?><cleanmachines>
    <version>2</version>
```

<encryption>0</encryption>
<package>
 <id>>10</id>

```
<version/>
<description>This endpoint has failed check for any AS installation</description>
<type>10</type>
<optional>0</optional>
```

```
<remediation_type>l</remediation_type>
<remediation_retry>0</remediation_retry>
<remediation_delay>0</remediation_delay>
<action>l0</action>
<check>
```

</check> <criteria/> </package> </cleanmachines>

Il modulo di postura attiva automaticamente l'agente di Microsoft Windows Update per la connessione a Windows Server Update Services e il download degli aggiornamenti come configurato nei criteri di Windows Server Update Services (il tutto automaticamente senza alcun intervento da parte dell'utente):

|                                                                         |                        |                            |                                                                     | 3 |
|-------------------------------------------------------------------------|------------------------|----------------------------|---------------------------------------------------------------------|---|
| G v Control Panel > System and Security > Win                           | dows Update            | <b>- - 4</b> <del>9</del>  | Search Control Panel                                                | Q |
| MAC Agent WSUS Update The updates are being installed                   |                        | <b>×</b>                   |                                                                     | 0 |
| Installation status:<br>Initializing installation done!                 |                        | *                          | computer.                                                           |   |
| Installing Security Update for Windows 7 for x64-based Systems (K<br>1) | B3000483) (update 1 of | Ŧ                          | . View update history<br>em administrator<br>es from Windows Update |   |
| Installing:                                                             |                        |                            | pility Client 🗖 🗖 🖾                                                 | 3 |
|                                                                         |                        |                            | VPN-ASA.                                                            |   |
|                                                                         | C                      | ancel                      | IPv4                                                                |   |
| See also<br>Installed Updates                                           | Upda                   | tem Scan:<br>ating require | Details<br>ement 1 of 1.                                            |   |
| S windows Anytime Upgrade                                               | <b>\$</b> ()           |                            | a juaji<br>cisco                                                    |   |

Nota: Per alcuni aggiornamenti potrebbe essere necessario riavviare il sistema.

| Control Panel + System and Security                  | <ul> <li>Windows Update</li> </ul> | 47 Search Control Panel                                                           |
|------------------------------------------------------|------------------------------------|-----------------------------------------------------------------------------------|
| AC Agent WSUS Update                                 | (                                  | × 0                                                                               |
| You must restart your computer for the updates to ta | ke effect.                         | computer.<br>. View update history<br>em administrator<br>res from Windows Update |
|                                                      |                                    | pility Client 📃 🖾                                                                 |
|                                                      |                                    | VPN-ASA.                                                                          |
|                                                      | Restart Now Close                  | Disconnect                                                                        |
|                                                      |                                    | IPv4                                                                              |
| See also<br>Installed Updates                        | Updating re                        | can: Details<br>equirement 1 of 1.                                                |
| 🥰 Windows Anytime Upgrade                            | ¢ ()                               | aditalia<br>cisco                                                                 |

## Accesso completo alla rete

Ciò si verifica quando la stazione viene segnalata come conforme dal modulo di postura di AnyConnect:

| Control Panel +                                                  | System and Security + Windows Update - 47 Search Control Panel                                                                                                    |
|------------------------------------------------------------------|----------------------------------------------------------------------------------------------------|
| Control Panel Home<br>Check for updates                          | Windows Update                                                                                                    |
| Change settings<br>View update history<br>Restore hidden updates | Windows is up to date<br>There are no updates available for your computer.                                                                                                    |
| Updates: frequently asked<br>questions                           | Most recent check for updates:       Today at 3:10 PM         Updates were installed:       6/25/2015 at 11:59 AM. View update history         You receive updates:       Managed by your system administrator         Check online for updates from Windows Update |
|                                                                  | Cisco AnyConnect Secure Mobility Client                                                                                                    |
| See also<br>Installed Updates                                    | System Scan:<br>Compliant.<br>Network access allowed.                                                                                                    |
| a maons rayance opgrade                                          |                                                                                                    |

Il report viene inviato all'ISE, che valuta nuovamente la policy e incontra la regola di autorizzazione *ASA-VPN\_compliant*. Ciò consente l'accesso completo alla rete (tramite Radius CoA). Per verificare questa condizione, passare a **Operazioni > Autenticazioni**:

| cisco Ide    | entity Services E | ngine    |               | ۵               | Home Operations       | Policy        | Guest Access 🔻         | Administration   🔻              |
|--------------|-------------------|----------|---------------|-----------------|-----------------------|---------------|------------------------|---------------------------------|
| Authentic    | ations 📑 Re       | sports   | 😿 Adaptive    | Network Control | 🝾 Troubleshoot        |               |                        |                                 |
|              | Misconfigured 5   | upplican | ts 🕐          |                 | Misconfigured Ne      | twork Device: | 5 ®                    | RADIUS Drops (i)                |
|              | 0                 |          |               |                 | 0                     |               |                        | 0                               |
|              |                   |          |               |                 |                       |               |                        |                                 |
| 🗂 Show Live  | Sessions 🙀 Ad     | d or Rem | ove Columns 👻 | 🛛 🚭 Refresh (   | 🕤 Reset Repeat Counts |               |                        |                                 |
| Time         | Status            | Det      | Repeat C      | Identity 🖲      | Authorization Policy  | (f)           | Authorization Profiles | Event ①                         |
|              | All 🔻             |          | traprost err. |                 |                       |               |                        |                                 |
| 2015-06-05 ) | 1:13:13 🗹         | ò        |               |                 |                       |               | PermitAccess           | Dynamic Authorization succeeded |
| 2015-06-05 ) | 1:13:11 🌔         | à        | 0             | cisco           |                       |               |                        | Session State is Postured       |
| 2015-06-05 1 | 1:11:33 🔽         | ò        |               | cisco           | Default >> ASA-VPA    | quarantine    | Posture                | Authentication succeeded        |

I debug (**ise-psc.log**) confermano anche lo stato di conformità, il trigger CoA e le impostazioni finali per la postura:

DEBUG [portal-http-service17][] cisco.cpm.posture.runtime.PostureManager -:cisco: ac101f6400039000556b4200:::- Posture report token for endpoint mac 08-00-27-DA-EF-AD is Healthy DEBUG [portal-http-service17][] cisco.cpm.posture.runtime.PostureCoA -:cisco: ac101f6400039000556b4200:::- entering triggerPostureCoA for session

# ac101f6400039000556b4200 DEBUG [portal-http-service17][] cisco.cpm.posture.runtime.PostureCoA -:cisco:ac 101f6400039000556b4200:::- Posture CoA is scheduled for session id [ac101f6400039000556b4200]

DEBUG [portal-http-service17][] cisco.cpm.posture.runtime.PostureHandlerImpl -:cisco: ac101f6400039000556b4200:::- DM\_PKG report non-AUP:html = <!--X-Perfigo-DM-Error=0--> <!--x-Perfigo-Auto-Close-Login-Scr=0--><!--X-Perfigo-Auto-Close-Login-Scr-Time=0--> <!--user role=--><!--X-Perfigo-OrigRole=--><!--X-Perfigo-UserKey=dummykey--> <!--X-Perfigo-RedirectUrl=--><!--X-Perfigo-ShowInfo=--><!--X-Perfigo-Session=--> <!--X-Perfigo-SSO-Done=1--><!--X-Perfigo-Provider=Device Filter--> <!--X-Perfigo-UserName=cisco--><!--X-Perfigo-DHCP-Release-Delay=4--> <!--X-Perfigo-DHCP-Renew-Delay=1--><!--X-Perfigo-Client-MAC=08:00:27:DA:EF:AD-->

DEBUG [pool-183-thread-1][]cisco.cpm.posture.runtime.PostureCoA -:cisco: ac101f6400036000556b3f52:::- Posture CoA is triggered for endpoint [08-00-27-da-ef-ad] with session [ac101f6400039000556b4200]

Inoltre, il report ISE Detailed Posture Assessment conferma che la stazione è conforme:

#### Posture More Detail Assessment

Time Range: From 05/30/2015 12:00:00 AM to 06/05/2015 11:59:59 PM Generated At: 2015-06-05 20:09:00.047

| Client Details           |                                                         |  |
|--------------------------|---------------------------------------------------------|--|
| Username:                | cisco                                                   |  |
| Mac Address:             | 08:00:27:DA:EF:AD                                       |  |
| IP address:              | 172.16.50.50                                            |  |
| Session ID:              | acl0lf6400036000556b3f52                                |  |
| Client Operating System: | Windows 7 Professional 64-bit                           |  |
| Client NAC Agent:        | AnyConnect Posture Agent for Windows 4.1.02011          |  |
| PRA Enforcement:         | 0                                                       |  |
| CoA:                     | Received a posture report from an endpoint              |  |
| PRA Grace Time:          | 0                                                       |  |
| PRA Interval:            | 0                                                       |  |
| PRA Action:              | N/A                                                     |  |
| User Agreement Status:   | NotEnabled                                              |  |
| System Name:             | ADMIN-PC                                                |  |
| System Domain:           | example.com                                             |  |
| System User:             | Administrator                                           |  |
| User Domain:             | EXAMPLE                                                 |  |
| AV Installed:            | ClamWin Free Antivirus;0.98.5;55.20615;06/26/2015;      |  |
| AS Installed:            | Windows Defender;6.1.7600.16385;1.201.171.0;06/26/2015; |  |
| Posture Report           |                                                         |  |
| Posture Status:          | Compliant                                               |  |

### Posture Status:

| Logged At: | 2015-06-05 07:28:49.194 |
|------------|-------------------------|
|------------|-------------------------|

#### Posture Policy Details

| Policy | Name | Enforcement | Statu | Passed | Failed Conditions          |
|--------|------|-------------|-------|--------|----------------------------|
| WSUS   | WSUS | Mandatory   |       |        | Missing windows updates: 0 |

Nota: L'indirizzo MAC (Media Access Control) esatto dell'interfaccia di rete fisica sul PC Microsoft Windows è noto a causa delle estensioni ACIDEX.

## Risoluzione dei problemi

Non sono attualmente disponibili informazioni sulla risoluzione dei problemi per questa configurazione.

## Note importanti

In questa sezione vengono fornite alcune informazioni importanti sulla configurazione descritta in

#### Dettagli delle opzioni per il monitoraggio e l'aggiornamento di WSUS

Èimportante distinguere la condizione del requisito dalla correzione. AnyConnect attiva l'agente di Microsoft Windows Update per verificare la conformità, a seconda dell'impostazione di *convalida degli aggiornamenti di Windows tramite* monitoraggio e aggiornamento.

| Windows Server Update Serv            | vices Remediation                        |        |                                   |
|---------------------------------------|------------------------------------------|--------|-----------------------------------|
| * Name                                | WSUS-Remediation                         | 1      |                                   |
| Description                           |                                          |        |                                   |
| Remediation Type                      | Automatic 🔹                              |        |                                   |
| Interval                              | 0                                        |        | (in secs) (Valid Range 0 to 9999) |
| Retry Count                           | 0                                        |        | (Valid Range 0 to 99)             |
| Validate Windows updates using        | 🔿 Cisco Rules 💿 Severity Leve            | 1      |                                   |
| Windows Updates Severity Level        | Medium   Update to latest OS Service Par | ck     |                                   |
| Windows Updates Installation Source   | 🔿 Microsoft Server 💿 Managed             | Server |                                   |
| Installation Wizard Interface Setting | ● Show UI 🔵 No UI                        |        |                                   |

Per questo esempio viene utilizzato il *livello di gravità*. Con l'impostazione *Critico*, l'agente di Microsoft Windows controlla se sono presenti aggiornamenti critici in sospeso (non installati). In caso affermativo, verrà avviata la risoluzione.

Il processo di monitoraggio e aggiornamento potrebbe quindi installare tutti gli aggiornamenti critici e meno importanti in base alla configurazione di WSUS (aggiornamenti approvati per il computer specifico).

Se l'opzione *Convalida aggiornamenti di Windows tramite* è impostata su **Cisco Rules**, la conformità della stazione è determinata dalle condizioni descritte nei requisiti.

#### Servizio Windows Update

Per le distribuzioni senza un server WSUS, è possibile utilizzare un altro tipo di monitoraggio e aggiornamento denominato *Monitoraggio e aggiornamento di Windows Update*:

| Windows Update Remediations List > New Windows Update Remediation |                    |                                   |  |  |  |
|-------------------------------------------------------------------|--------------------|-----------------------------------|--|--|--|
| Windows Update Remediation                                        |                    |                                   |  |  |  |
| * Name                                                            | WindowsUpdate      |                                   |  |  |  |
| Description                                                       |                    |                                   |  |  |  |
| Remediation Type                                                  | Automatic •        |                                   |  |  |  |
| Interval                                                          | 0                  | (in secs) (Valid Range 0 to 9999) |  |  |  |
| Retry Count                                                       | 0                  | (Valid Range 0 to 99)             |  |  |  |
| Windows Update Setting                                            | Automatically do * |                                   |  |  |  |
| Override User's Windows Update<br>setting with administrator's    |                    |                                   |  |  |  |

Questo tipo di monitoraggio e aggiornamento consente di controllare le impostazioni di Microsoft Windows Update e di eseguire aggiornamenti immediati. Una condizione tipica utilizzata con questo tipo di monitoraggio e aggiornamento è *pc\_AutoUpdateCheck*. In questo modo è possibile verificare se l'impostazione di Microsoft Windows Update è abilitata sull'endpoint. In caso contrario, è possibile attivarlo ed eseguire l'aggiornamento.

#### **Integrazione SCCM**

Una nuova funzione di ISE versione 1.4, chiamata *gestione delle patch*, consente l'integrazione con molti fornitori terzi. A seconda del fornitore, sono disponibili diverse opzioni sia per le condizioni che per le soluzioni.

Per Microsoft sono supportati sia il server di gestione del sistema (SMS) che System Center Configuration Manager (SCCM).

## Informazioni correlate

- Servizi di postura nella guida alla configurazione di Cisco ISE
- Guida dell'amministratore di Cisco Identity Services Engine, versione 1.4
- Guida dell'amministratore di Cisco Identity Services Engine, versione 1.3
- Distribuire Windows Server Update Services nell'organizzazione
- Documentazione e supporto tecnico Cisco Systems